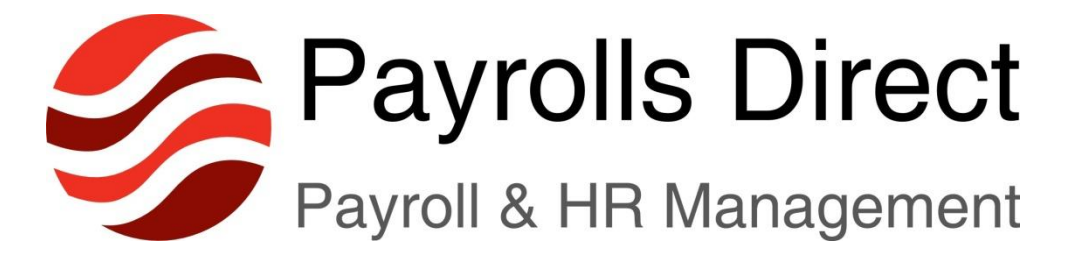

# **Collecting Payments by Direct Debit - GoCardless**

## STORE THIS MANUAL IN A SECURE LOCATION ONLY FOR USE BY LICENSEE OWNER NOT STAFF

CONFIDENTIAL INFORMATION

# Using GoCardless Manual

© 2016 Payrolls Direct. This Manual and its contents are highly confidential and subject to copyright. The Manual (the whole or any part) may not be copied, reproduced or given to anyone without Payrolls Direct prior written consent and may not be used as the basis for similar or derivative documents or other businesses.

### Using GoCardless to Collect Payments by Direct Debit

1) First create payment plan by clicking on calander icon -

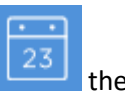

then click on Create Plan

a) In Name, input exactly what the plan is for, and which business it is for. Example: ABC Ltd - 7 – 8 employees - £79.00 – monthly fee

b) Select GPB as Currency

c) In Amount, input the fee agreed. Example: £79

d) In Recurring, use the drop down box, to select Monthly or Weekly - select Monthly

e) In **Take Payment**, choose <u>Take payments on a specific day of the month</u>, and enter day of month to collect payment as agreed with customer. Example:27<sup>th</sup>

f) In **Continuing**, tick either **Until Further Notice** OR **For a Specific Number of Payments** and select number of payments - example: **12 payments -** Then click on **Create Plan** – See Screenshot below

| Create a new plan                            | ×            |
|----------------------------------------------|--------------|
| Name*                                        |              |
| ABC Ltd 8 Employees £7979                    |              |
| Currency*                                    | Amount*      |
| GBP (£) \$                                   | 79           |
| Recurring*                                   |              |
| Monthly                                      | *            |
| O Take payments as soon as possible          |              |
| Take payments on a specific day of the month |              |
| 27th                                         | of the month |

#### Continuing

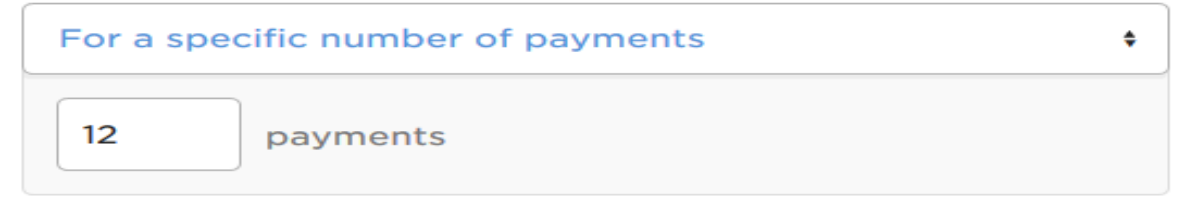

## 2) Add customer, link to payment plan and ask for authorisation.

After you have created a plan, click on Customers

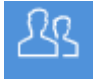

, and click on Add Customers

Add customers

a) Click on **Email**Email

b) Last Name
Insert Last Name of Customer Contact – Example:
Austin

c) In **Customer Emails** In Email, insert email address where you want to send direct debit instructions. Example: **jim@abc.com** 

d) In Message enter: Please setup direct debit for payroll management for 8 Employees

f) Put a tick in Add to payment plan, select payment plane you have just created & click on Add Customer

#### See Screenshot below:

| Add new customers                                                   | ×                          |  |
|---------------------------------------------------------------------|----------------------------|--|
| 8 Link                                                              | 💌 Email                    |  |
| Customer emails*                                                    |                            |  |
| jim@abc.com ×                                                       |                            |  |
| Message                                                             |                            |  |
| Please setup direct debit for payroll management for 8<br>Employees |                            |  |
|                                                                     |                            |  |
| Add to payment plan                                                 |                            |  |
| ABC Ltd - 9 - 10 employees                                          | - £69.00 - monthly fee (£€ |  |

Advanced options

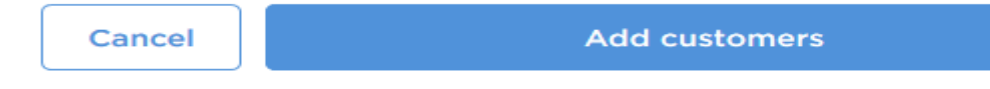

The customer then will get simple email instructions asking them to click on the link, go to secure site, and enter their bank details.

Once the customer has submitted their bank details, the Direct Debit is now setup and complete.

The Video Guides to GoCardless are here: <u>https://gocardless.com/how-to#overview-of-dashboard</u>